① 画面右側に表示される「詳細設定」をクリックします。

② 倍率の設定を「用紙に合わせる」に設定します。

③「システムダイアログを使用して印刷」をクリックし、手差し印刷を設定します。また、用紙サイズ、用紙の向きをご確認ください。

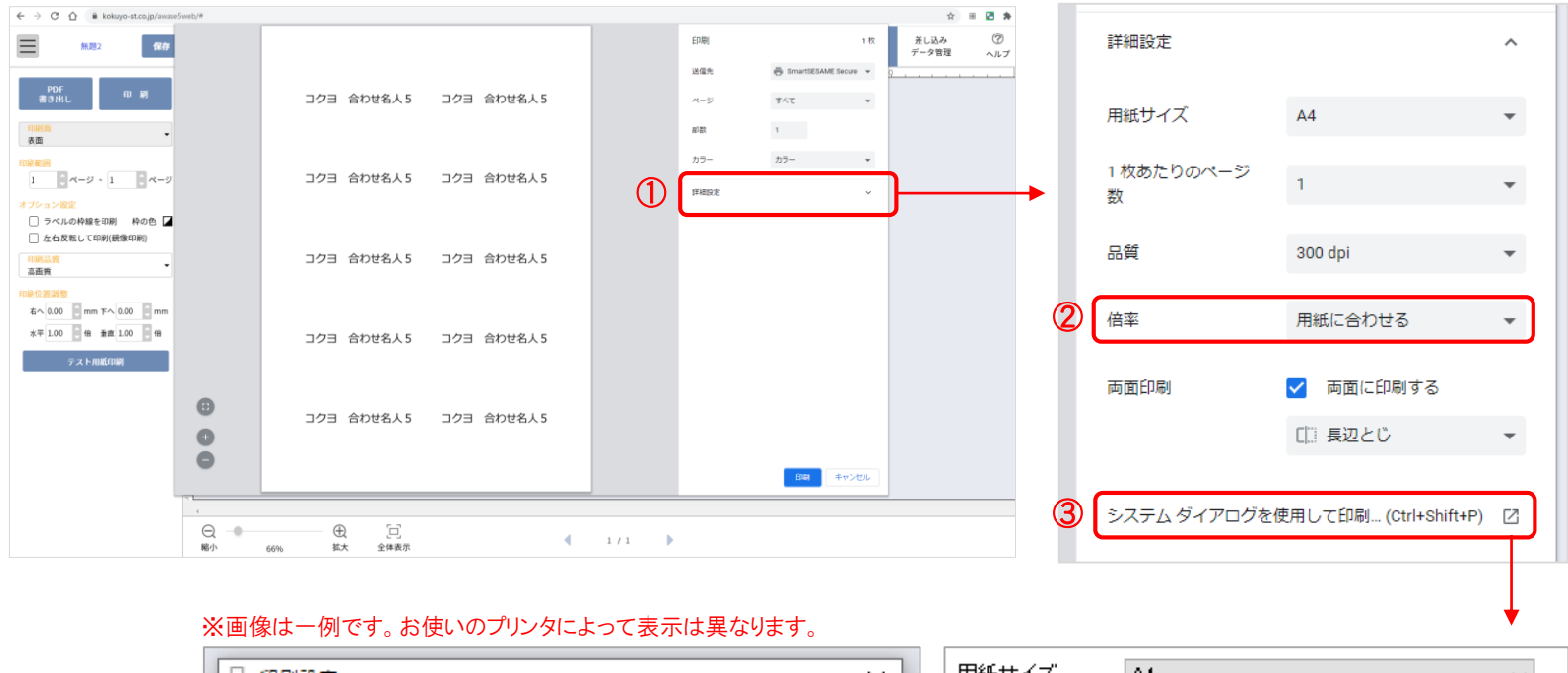

| 🖶 印刷設定       | × | 用紙サイズ A4 ~ ~         |
|--------------|---|----------------------|
| 設定 仕上げ 給紙/品質 |   | 用紙向き                 |
| 給紙 手差し ~     |   | P.聲 ● 縦向き<br>画 ○ 横向き |

0

※合わせ名人5のバージョン更新により、変更になる場合がございますのでご了承ください。 ※レガシー版Edgeは動作はサポート対象外となります。Egde79以降をご使用ください。バージョン確認は次ページをご参照ください。

① 画面左側に表示される「その他の設定」をクリックします。

①「拡大/縮小(%)」項目にて、「〇 \_\_\_\_\_」を選択し、 \_\_\_\_の数字を「100」に設定します。

③「システムダイアログを使用して印刷」をクリックし、手差し印刷を設定します。また、用紙サイズ、用紙の向きをご確認ください。

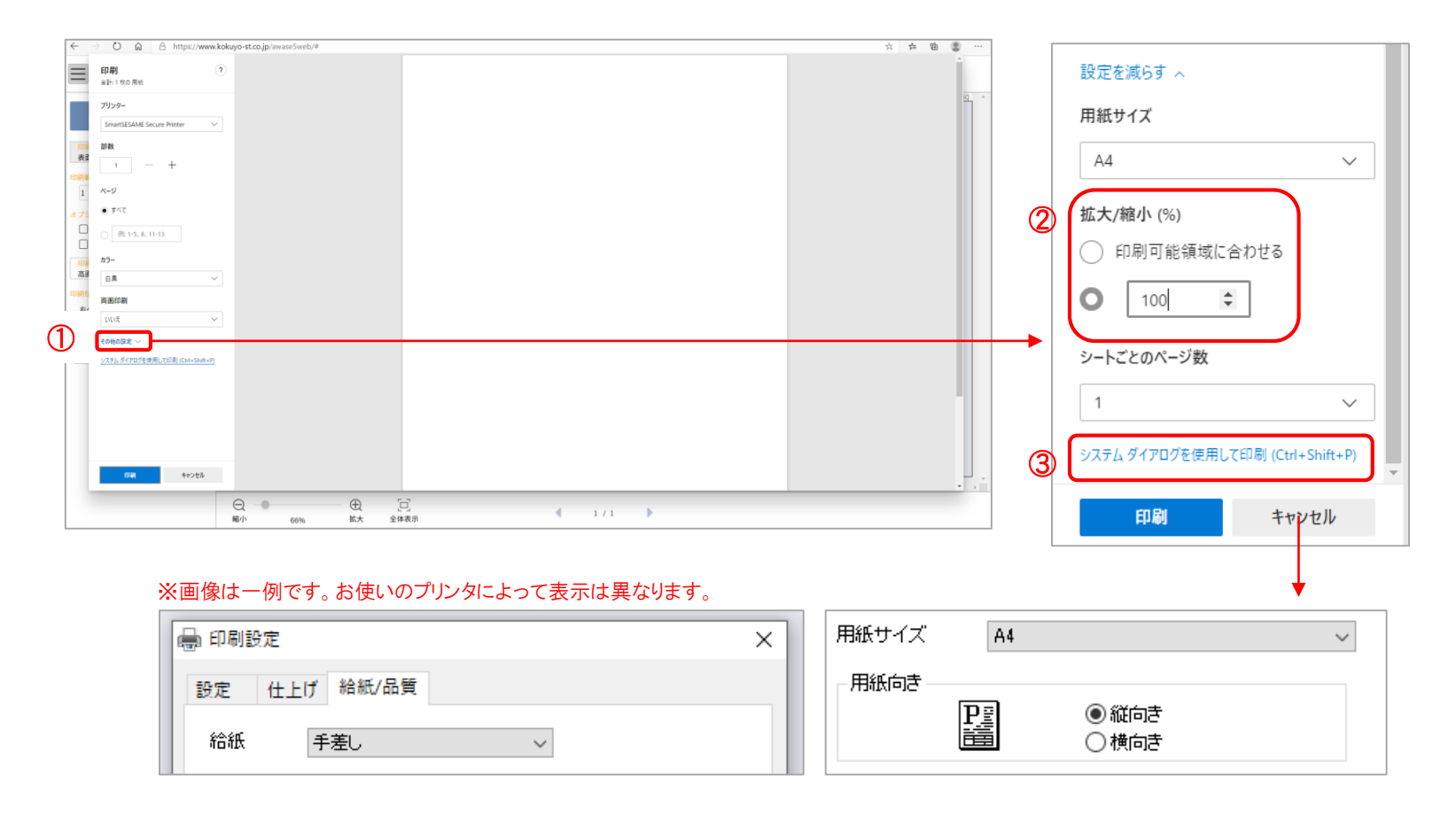

1

## ①「拡大/縮小(%)」の設定が表示されない場合

お使いのEdgeのバージョンが、合わせ名人動作保証外のレガシー版Edgeとなっている可能性がございます。Edgeのバージョンをご確認ください。

|               | Windows                                                                                           | Мас                                                        |  |
|---------------|---------------------------------------------------------------------------------------------------|------------------------------------------------------------|--|
| 対応OS          | 日本語 Windows 10/8.1 (32bit/64bit)                                                                  | Mac OS 10.12 (Sierra) 以降                                   |  |
| 対応ブラウザ        | <u>Microsoft Edge 79以降</u><br>※上記バージョン以前 (レガシー版Edge) での<br>動作はサポート対象外となります。<br>Google Chrome 72以降 | Google Chrome 72以降<br>Safari 12以降                          |  |
| CPU           | 2GHz以上のプロセッサー<br>(Intel Core i3以上の性能のプロセッサーを推奨)                                                   | Intel Core Duo 1.83GHz以上<br>(Intel Core i5以上の性能のプロセッサーを推奨) |  |
| メモリ           | 4GB以上(8GB以上を推奨)                                                                                   | 8GB以上                                                      |  |
| モニタ           | 1280×768px以上の解像度(1920×1080px以上を推奨)                                                                |                                                            |  |
| プリンター         | レーザー/インクジェット<br>(使用OSのプリンタードライバーで動作し、対応する用紙が出力できるプリンター)                                           |                                                            |  |
| インターネット<br>接続 | 光回線、ADSL、CATVなど、常時接続が可能なブロードバンド回線                                                                 |                                                            |  |

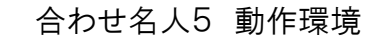

※Edgeバージョン確認方法例 ※レガシー版の場合、表示内容が異なる場合があります。
①ブラウザ右上の「・・・」マークをクリックしてください。
②「ヘルプとフィードバック」をクリックし、次に「Microsoft Edgeについて」をクリックしてください。

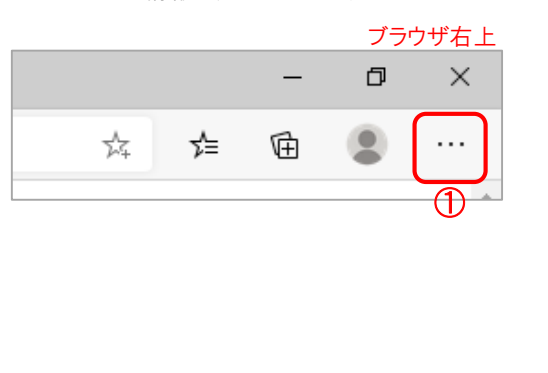

バージョン情報が表示されます。

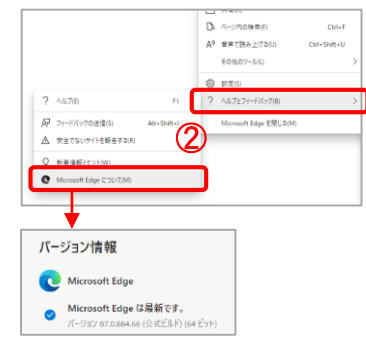